## HƯỚNG DẪN SỬ DỤNG DỊCH VỤ VÍ ĐIỆN TỬ GRAB BY MOCA LIÊN KẾT VỚI

## THỂ GHI NỢ VIETCOMBANK

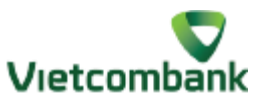

## 1. Hướng dẫn liên kết thẻ ghi nợ VCB vào ví điện tử Grab by MOCA

Loại thẻ có thể liên kết:

- Thẻ ghi nợ nội địa do Vietcombank phát hành bao gồm thẻ Vietcombank Connect24, thẻ đồng thương hiệu Vietcombank AEON, Vietcombank Coop Mart, thẻ liên kết sinh viên.
- Thẻ ghi nợ quốc tế mang thương hiệu Visa, Mastercard, American Express, UnionPay do Vietcombank phát hành

## Điều kiện liên kết

- Có đăng ký sử dụng dịch vụ Internet Banking
- Có đăng ký sử dụng dịch vụ SMS OTP
- Số điện thoại đăng ký Ví phải trùng với số điện thoại đăng ký SMS OTP tại ngân hàng

| Bước 1: Nhập số thẻ VCB tại mục      | .∎ Viettel 🗢<br>< | 13:30<br>Thêm thể | <b>8</b> ⊕ √ 22% <mark>(</mark> ) | Bước 2: Nhập ngày phát hành (với thẻ                | nd Viettel ♥ 13-31 ¥ @ + 122% ⊪.)<br>X Liên kết thẻ                                                                                                    |
|--------------------------------------|-------------------|-------------------|-----------------------------------|-----------------------------------------------------|----------------------------------------------------------------------------------------------------|
| Thêm phương thức thanh toán/Thêm thẻ | Số thẻ            |                   |                                   | ghi nợ nội địa) hoặc ngày hết hạn (với              | Vietcombank                                                                                                    |
| trên ứng dụng Grab                   | am) 9704 366      | 8                 | 0                                 | thẻ nội địa chip contactless/thẻ ghi nợ<br>quốc tế) | Add and a second second |
|                                      | 1                 | 2                 | 3                                 |                                                     | тинение • ИСВанк* Х. MB . Ж. MSB . ООСВ                                                                                                    |
|                                      | 4                 | 5                 | 6                                 |                                                     | SHB Quantum VTPBark                                                                                                    |
|                                      | <u>сні</u><br>7   | 8                 | 9                                 |                                                     | Vertrank                                                                                                    |
|                                      | PQRS              | TUV               | WXYZ                              |                                                     | VISA 🔍 💷                                                                                                    |
|                                      |                   | 0                 | <                                 |                                                     | Bio mit supir dir vis ching of PC-035                                                                                                    |

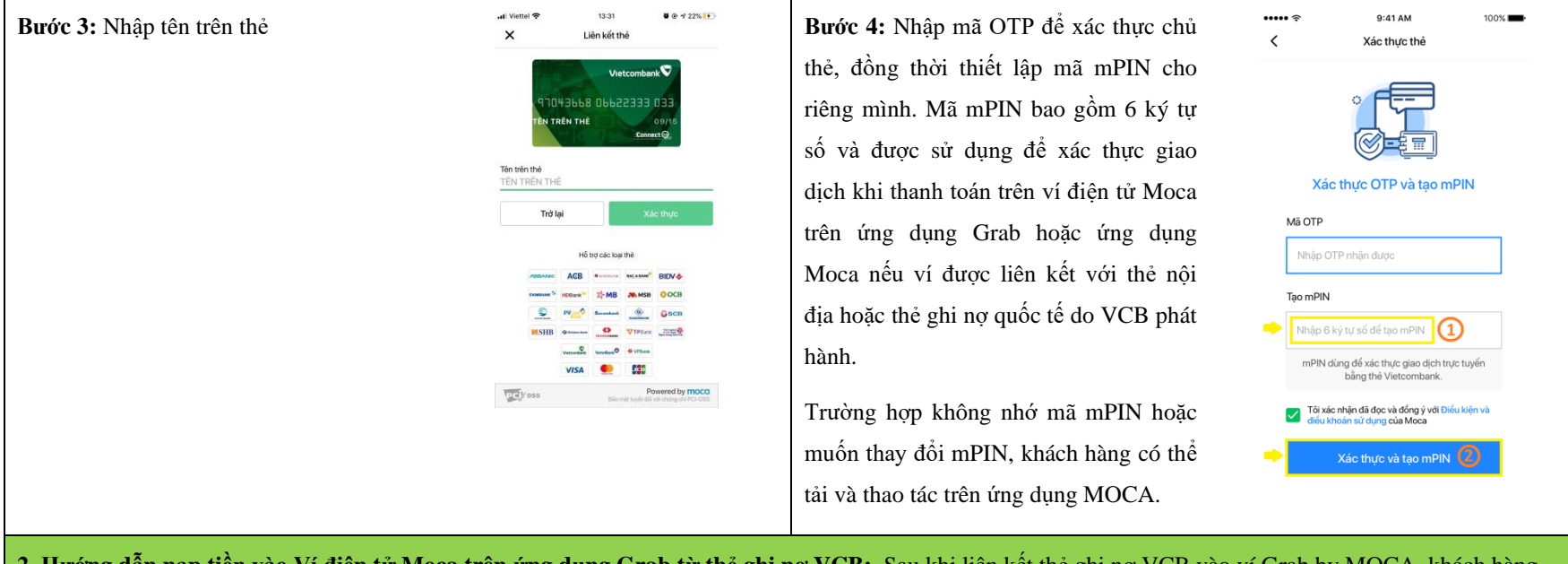

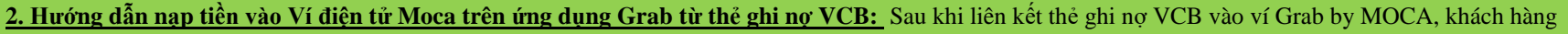

có thể nạp tiền vào ví điện tử Grab by MOCA theo các bước sau:

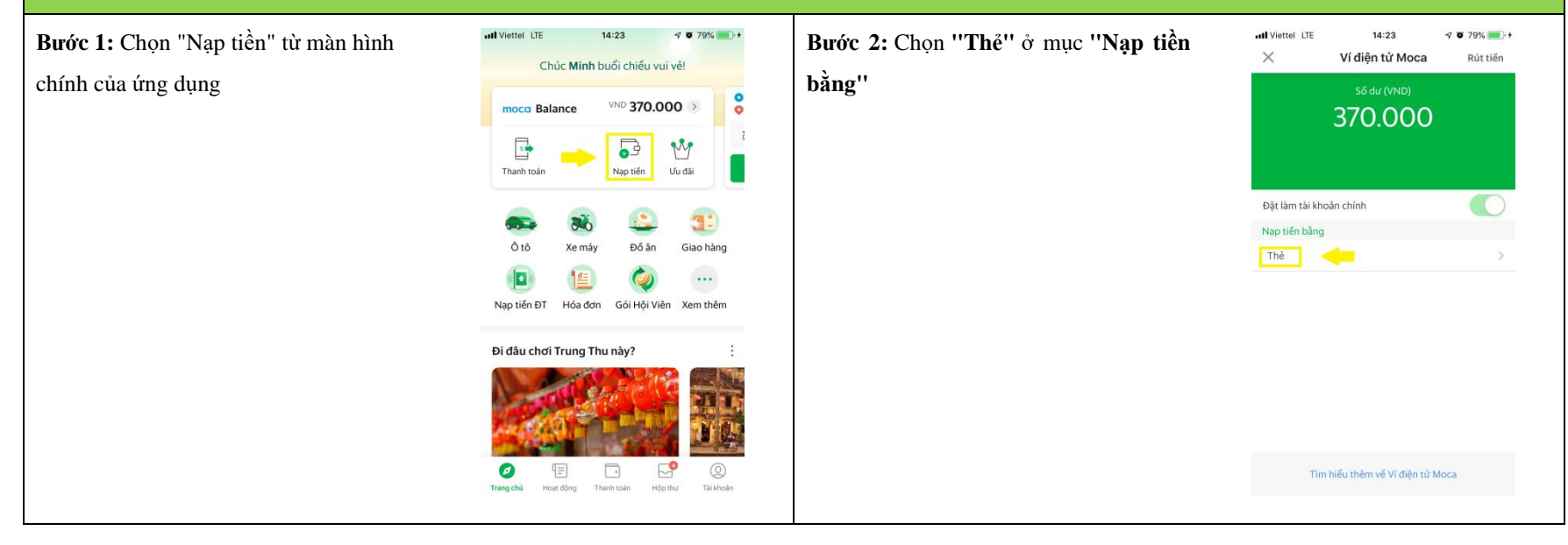

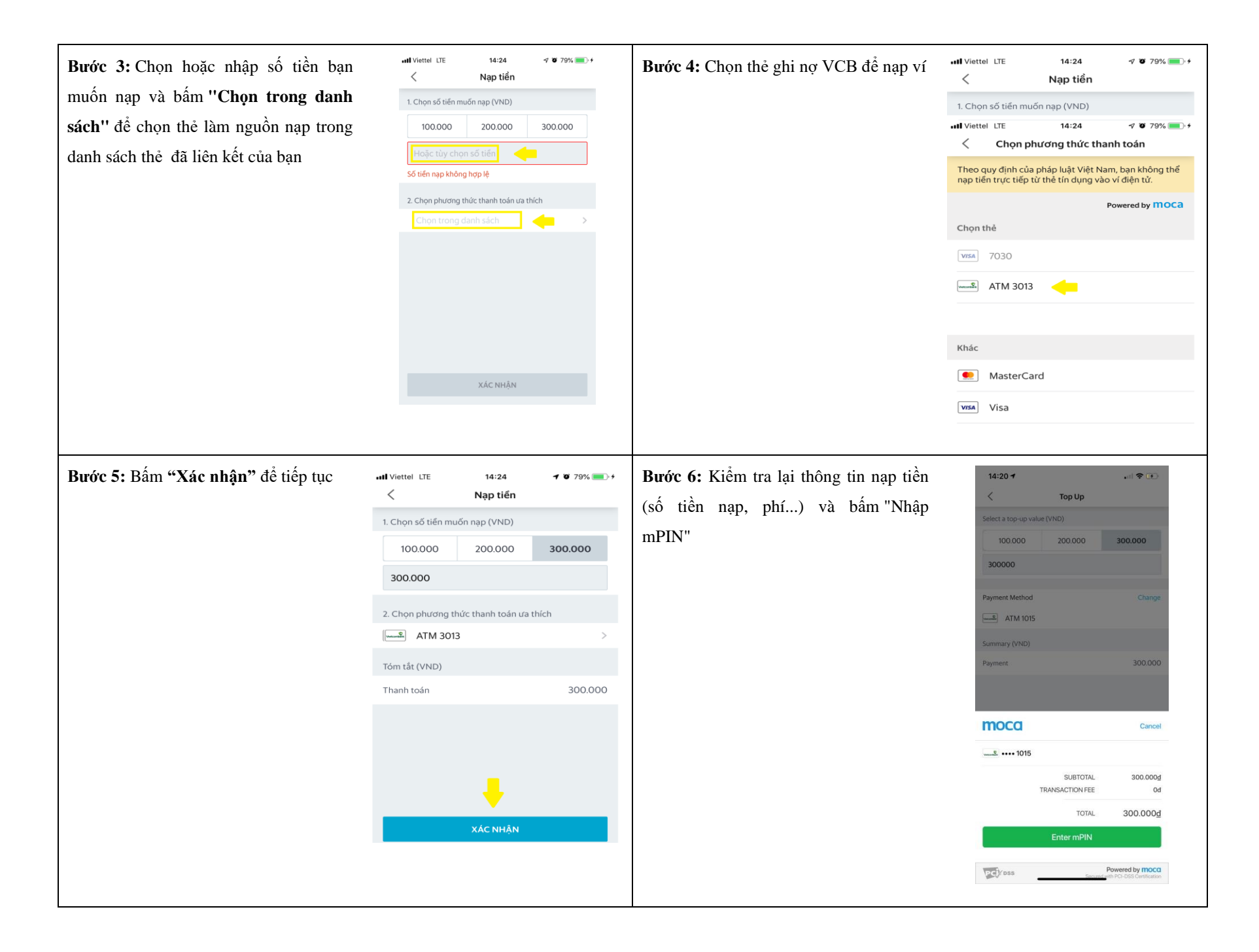

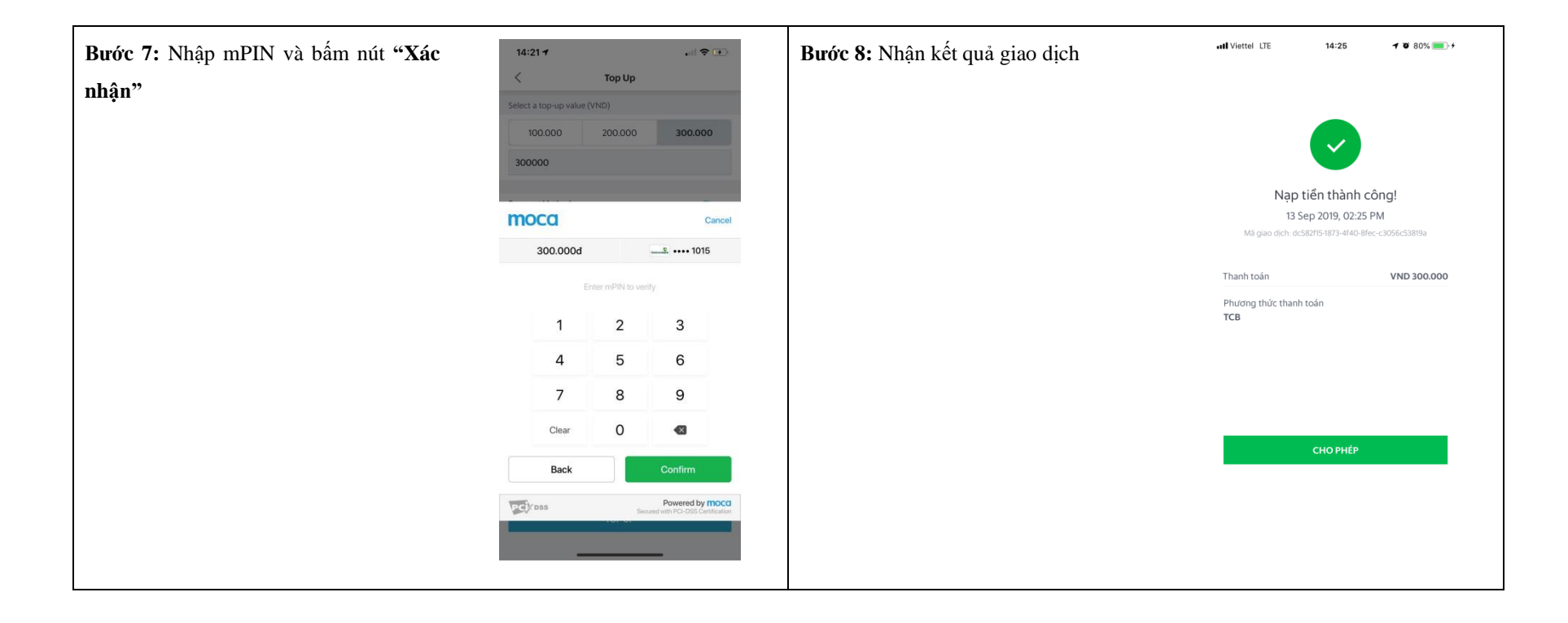

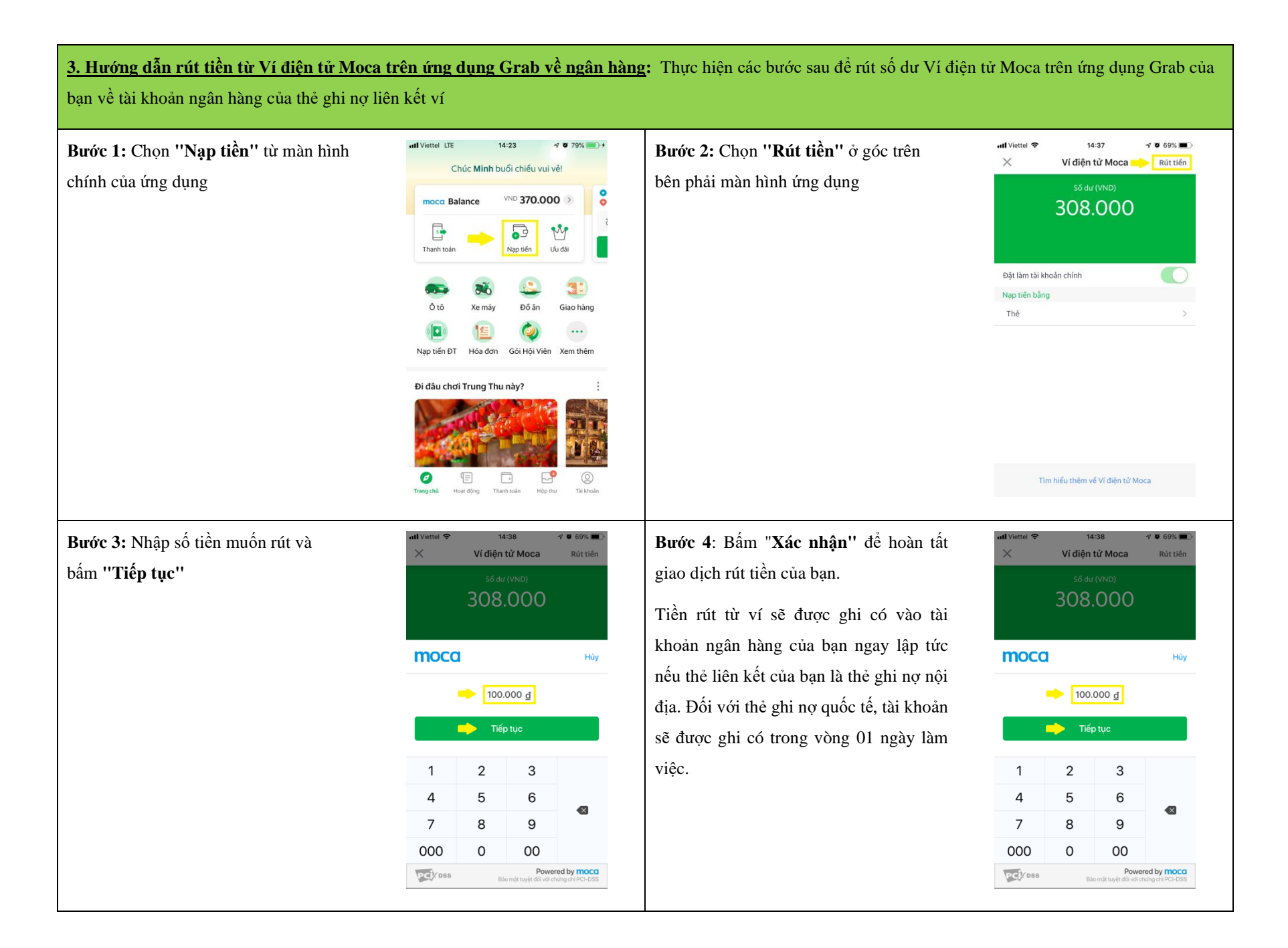